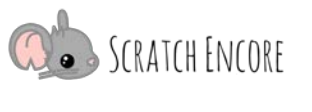

## Scratch erforschen: TIPP-SEE!

**Zielsetzung:** Heute werde ich ein Scratch-Projekt untersuchen und die TIPP-SEE-Strategie anwenden. **Scratch Link:** Scratch-Grundlagen: Helen die Igelin (<u>https://scratch.mit.edu/projects/542313401/</u>)

## Starte mit "TIPP-SEE"!

## Hole dir einen TIPP von der Projektseite:

Titel: Wie lautet der Titel des Projekts? Sagt er etwas über das Projekt aus?

Instruktion (Aufgabe): Was sollst du laut Anleitung tun?

Projektzweck: Was ist der Zweck dieser Aktivität? Was wirst du durch diesen Code lernen?

**P**rojekt abspielen: Starte das Projekt und sieh, was es tut! Schaue, welche Figuren die Aktionen ausführen.

Was ist passiert, als Du das Projekt durchgeführt hast? Kreise die Aktionen ein, die bei jedem Ereignis passiert sind.

| 1. Wenn ich auf Reklickt habe:          |              |      |                |
|-----------------------------------------|--------------|------|----------------|
| 2                                       | gesprochen   |      | gesprochen     |
| ( •)                                    | bewegt       | 0 =  | Farbe geändert |
| $\sim$                                  | nichts getan | 0000 | nichts getan   |
| 2. Als ich die Leertaste gedrückt habe: |              |      |                |
| · · · · · · · · · · · · · · · · · · ·   | gesprochen   |      | gesprochen     |
| <u> </u>                                | bewegt       |      | Farbe geändert |
|                                         | nichts getan |      | nichts getan   |
| 3. Wenn ich auf geklickt habe:          |              |      |                |
|                                         | gesprochen   |      | gesprochen     |
|                                         | bewegt       |      | Farbe geändert |
|                                         | nichts getan |      | nichts getan   |
| Als ich auf geklickt habe:              |              |      |                |
|                                         | gesprochen   |      | gesprochen     |
|                                         | bewegt       |      | Farbe geändert |
|                                         | nichts getan |      | nichts getan   |

Übersetzt und bearbeitet von Peer Stechert (Stand: 06.08.21) https://berufsinformatik.de/scratch/

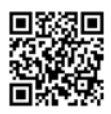

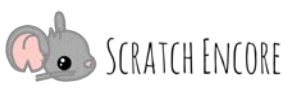

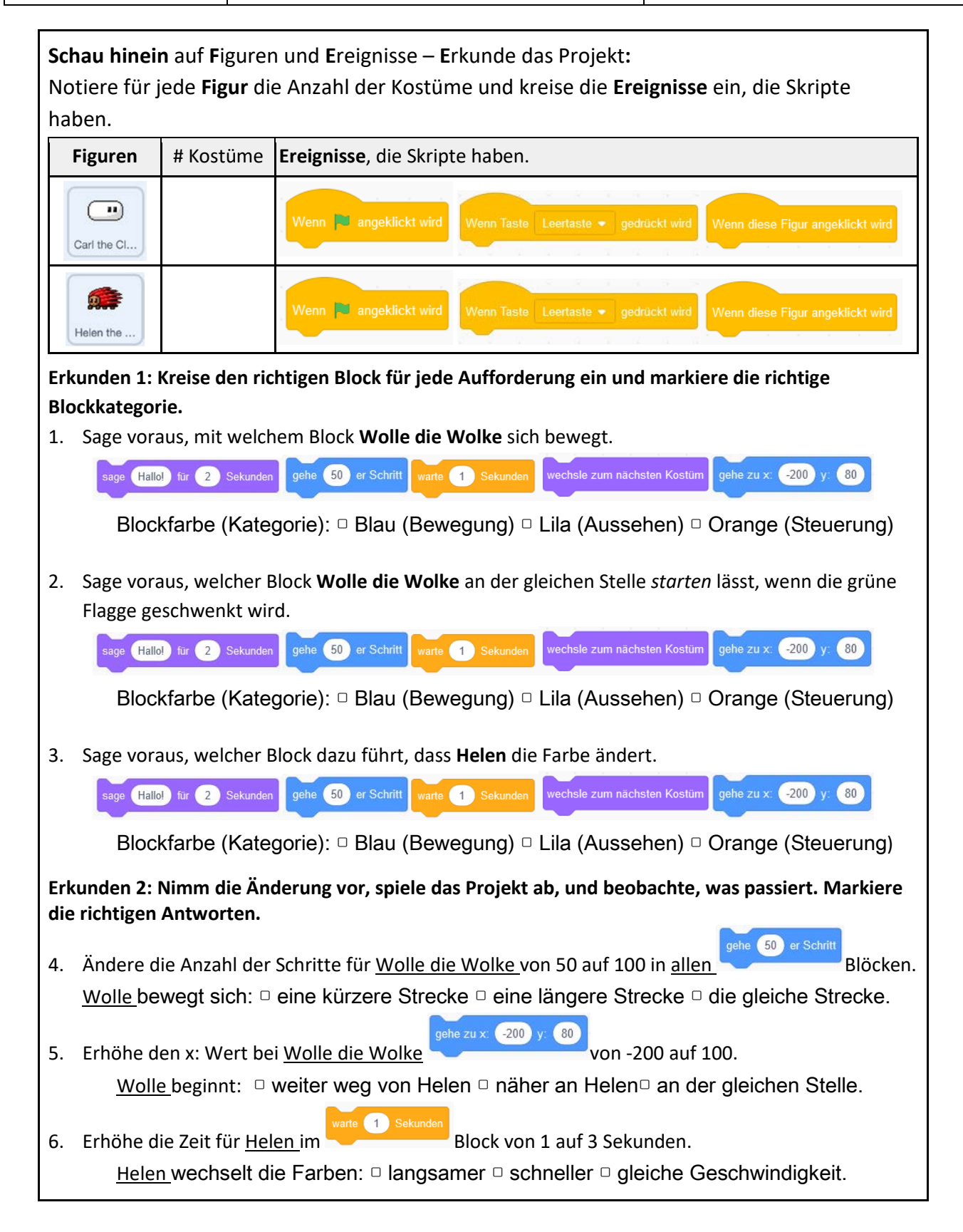

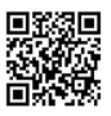